# Anleitung zur Treiberinstallation

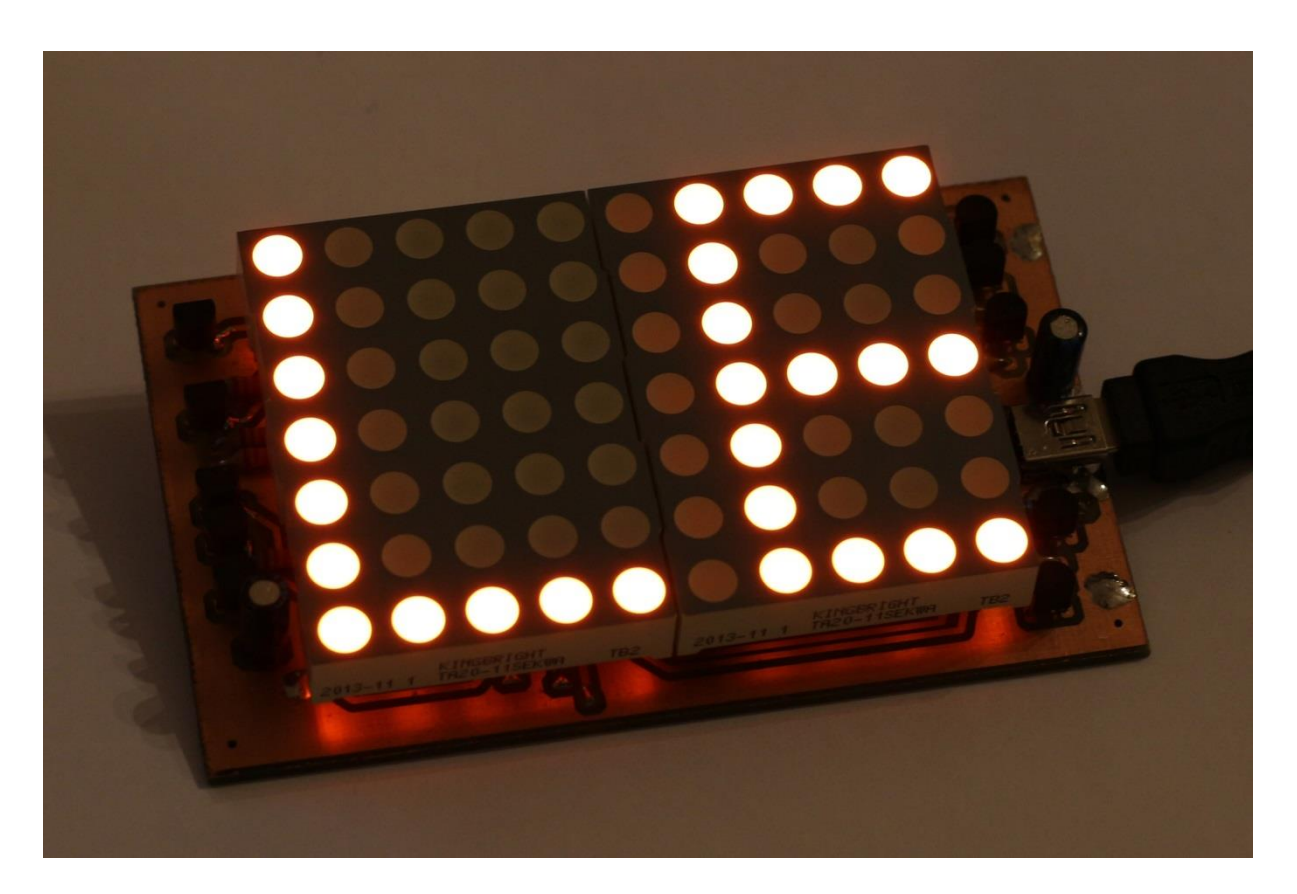

### Allgemeines

Beim Herunterladen, Starten oder Installieren von Treiber oder Software tauchen unter verschiedenen Windows-Versionen eventuell Warnungen auf. Dies liegt daran, dass die Treiber und Programme nicht digital signiert wurden. Eine digitale Signatur stellt die Identität des Herausgebers sicher und soll den Benutzer vor Schadsoftware schützen. Entsprechende Zertifikate liegen kostenmäßig leider meist im drei- bis vierstelligen Bereich, so dass dies für Hobbyprojekte keine Option ist. Jedoch gibt es ein paar Tricks um die erforderlichen Treiber trotzdem im System zu installieren. Die Installation unter den jeweiligen Windows-Versionen habe ich hier einmal kurz zusammengefasst.

|                             | 0                        |                             |                             |                          | ED Laufs                                           | chrift                                  |                                                      |
|-----------------------------|--------------------------|-----------------------------|-----------------------------|--------------------------|----------------------------------------------------|-----------------------------------------|------------------------------------------------------|
|                             |                          |                             |                             |                          | Datei Hilfe                                        |                                         |                                                      |
|                             |                          |                             | 🔤 LED Laufsch               | rift                     |                                                    | × , , , , , , , , , , , , , , , , , , , |                                                      |
|                             |                          |                             | <u>D</u> atei <u>H</u> ilfe |                          |                                                    |                                         | riessade                                             |
| me                          | LE                       | D Laufschrift               | - 🗆 🗙                       | 1 mm                     | ***                                                |                                         |                                                      |
| <u>D</u> atei <u>H</u> ilfe |                          |                             |                             | LEU                      | riessade                                           |                                         |                                                      |
|                             | 1 <b>1</b> 1             | <b>b</b> .4                 |                             |                          | ······································             | <u> </u>                                |                                                      |
|                             |                          | Mage                        | ane                         |                          |                                                    |                                         |                                                      |
|                             | toso toso tos"           | 1 1                         |                             | <u> </u>                 |                                                    |                                         |                                                      |
|                             |                          |                             |                             |                          |                                                    | erhellen LED Laufschrif                 | t können maximal vier Texte mit bis zu 120 Zeichen ü |
| Nachricht 1                 | •                        |                             |                             |                          |                                                    | it:                                     |                                                      |
|                             |                          |                             |                             | erhellen LED Laufschrift | können maximal vier Texte mit bis zu 120 Zeichen ü |                                         |                                                      |
| Aktiviert                   |                          |                             |                             | eit                      |                                                    |                                         |                                                      |
| Nachricht:                  | o mayimal vier Texte mit | his au 120 Zeichen über USP | programmiert werdent        |                          |                                                    |                                         |                                                      |
| Casaluniadiatai             |                          |                             |                             |                          |                                                    | Vorschau                                | Speichern 📷                                          |
| Geschwindigkei              | it:                      |                             |                             |                          | · · · · ·                                          | 1                                       |                                                      |
|                             |                          |                             |                             | Vorschau                 | Speichern 🔚                                        | ]                                       |                                                      |
| 1                           |                          |                             |                             |                          |                                                    | <br>Vorsio                              | n 1 0 - März 2015                                    |
| 🔈 Laden                     | Vorschau                 |                             | Speichern 🥅                 |                          |                                                    | versio                                  | 11 1.0 – Iviai 2 2015                                |

## Installation unter Windows 8, 8.1 oder 10

Die Treiberinstallation unter den oben genannten Betriebssystemen ist identisch und soll beispielhaft unter Windows 8.1 erläutert werden.

Da ab Windows 8 eine besondere Signatur von Treiber- und Installationspaket benötigt wird, greifen wir zur Installation auf das Tool "Zadig" von Akeo zurück.

Dieses muss zunächst unter <u>http://zadig.akeo.ie/</u> heruntergeladen werden.

Nun wird das USB Gerät mit dem PC verbunden. Eventuell taucht eine automatische Installation auf, die jedoch keinen Treiber finden wird. Wir können dieses Fenster deshalb schließen.

| Geräteinstallation |                                                                                                    | × |
|--------------------|----------------------------------------------------------------------------------------------------|---|
| Gerät wird insta   | alliert                                                                                                    |   |
|                    | Warten Sie, während die erforderlichen Dateien installiert werden. Dieser<br>Vorgang kann einige Minuten dauern. |   |
|                    | Schließe                                                                                                    | n |

Das heruntergeladene Tool "Zadig" wird gestartet.

| Z                                           | Zadig                   | - 🗆 🗙                                                                                |
|---------------------------------------------|-------------------------|--------------------------------------------------------------------------------------|
| <u>D</u> evice <u>O</u> ptions <u>H</u> elp |                         |                                                                                      |
| LED Message                                 |                         | ✓ □ Edit                                                                             |
| Driver (NONE)<br>USB ID 16C0 05DC<br>WCID 2 | libusb-win32 (v1.2.6.0) | More Information<br>WinUSB (libusb)<br>libusb-win32<br>libusbK<br>WinUSB (Microsoft) |
| 1 device found.                             |                         | Zadig 2.1.0.658                                                                      |

In der oberen Drop-Down Liste muss das USB-Gerät "LED Message" gewählt werden. In der Liste über dem "Install Driver" Button wird der Eintrag "libusb-win32" gewählt. Nun kann der "Install Driver" Button betätigt werden. Während der Installation werden unter Umständen Warnmeldungen der Benutzerkontosteuerung auftauchen, welche bestätigt werden müssen. Danach ist der Treiber installiert und das Gerät einsatzbereit.

### **Installation unter Windows 7 oder Vista**

Unter Windows 7 gehen wir zur Treiberinstallation wie folgt vor: Die heruntergeladene ZIP Datei wird komplett entpackt, beispielsweise in einen Ordner auf dem Desktop. Nun wird das Gerät mit dem Computer verbunden. Eventuell taucht eine automatische Installation auf, die jedoch keinen Treiber finden wird. Wir können dieses Fenster deshalb schließen.

| 測 Gerätetreiberinstallation                                                                                                    | ×       |  |  |  |
|----------------------------------------------------------------------------------------------------|---------|--|--|--|
| Die Gerätetreibersoftware wurde nicht installiert.                                                                                                    |         |  |  |  |
| LED Message Kein Treiber gefunden.                                                                                                    |         |  |  |  |
| Sie können die Einstellung ändern, um Windows Update automatisch nach Treibern z<br>durchsuchen.<br>Einstellung ändern<br>Wie soll vorgegangen werden, wenn das Gerät nicht korrekt installiert wurde? | u       |  |  |  |
| Sci                                                                                                    | nließen |  |  |  |

Der Gerätemanager wird über den Dialog "System" (Windows-Taste + Pause) oder über die Systemsteuerung geöffnet. Das USB-Gerät taucht hier mit einem gelben Ausrufungszeichen auf. Mit einem Rechtsklick darauf wird das Kontextmenü geöffnet und der Punkt "Treibersoftware aktualisieren..." gewählt.

| 🚔 Geräte-Manager                                                                                                    | - • • |
|----------------------------------------------------------------------------------------------------|-------|
| Datei Aktion Ansicht ?                                                                                                    |       |
|                                                                                                    |       |
| User-PC     Akkus     Image: LED Mess     Image: LED Mess |       |
| Startet den Treibersoftwareupdate-Assistenten für das ausgewählte Gerät.                                                                                                    |       |

Im folgenden Dialog wird der zweite Unterpunkt "Auf dem Computer nach Treibersoftware suchen." angeklickt.

|                                                                                                    | <b>—</b> ——————————————————————————————————— |
|----------------------------------------------------------------------------------------------------|----------------------------------------------|
| 🕞 📱 Treibersoftware aktualisieren - LED Message                                                                                                    |                                              |
| Wie möchten Sie nach Treibersoftware suchen?                                                                                                    |                                              |
| → <u>Automatisch nach aktueller Treibersoftware suchen</u><br>Auf dem Computer und im Internet wird nach aktueller Treibersoftware für das<br>Gerät gesucht, sofern das Feature nicht in den Geräteinstallationseinstellungen<br>deaktiviert wurde. |                                              |
| Auf dem Computer nach Treibersoftware suchen.<br>Treibersoftware manuell suchen und installieren.                                                                                                    |                                              |
|                                                                                                    |                                              |
|                                                                                                    | Abbrechen                                    |

Anschließend klicken wir den Button "Durchsuchen" und wählen das Verzeichnis, in das zuvor der Treiber entpackt wurde.

| $\bigcirc$ | Treibersoftware aktualisieren - LED Message                                       |      |                                      |                                               |      |
|------------|-----------------------------------------------------------------------------------|------|--------------------------------------|-----------------------------------------------|------|
|            | Auf dem Computer nach Treibersoftware suchen                                      |      |                                      |                                               |      |
|            | An diesem Ort nach Treibersoftware suchen:                                        |      |                                      |                                               |      |
|            | C:\Users\User\Documents                                                           | uche | en                                   |                                               |      |
|            | ☑ Unterordner einbeziehen                                                         |      | Ordner suchen                        |                                               | ×    |
|            |                                                                                   |      | Wählen Sie den Or<br>Hardwarekompone | dner, der die Treiber für die<br>nte enthält. |      |
|            | Aus einer Liste von Gerätetreibern auf dem Computer auswä                         | ble  | 🔓 Kontak                             | te                                            | *    |
|            | Diese Liste enthält installierte Treibersoftware, die mit diesem Gerät kompatibel | sine | 🥼 Suchvo                             | orgänge                                       |      |
|            | aus derselben Kategorie stammen.                                                  |      | Compute                              | er<br>C                                       | =    |
|            |                                                                                   |      | 4 📕 ledmessa                         | ge_driver                                     |      |
|            |                                                                                   |      | 🌗 amd64                              |                                               | -    |
|            | Weiter                                                                            |      | Ordner: ledmes                       | ssage_driver                                  |      |
|            |                                                                                   |      |                                      | OK Abbre                                      | then |

Ist das Verzeichnis gewählt, so bestätigen wir mit "OK" und "Weiter".

Aufgrund der fehlenden Signatur erscheint eine Warnung, welche mit "Diese Treibersoftware trotzdem installieren" bestätigt werden muss.

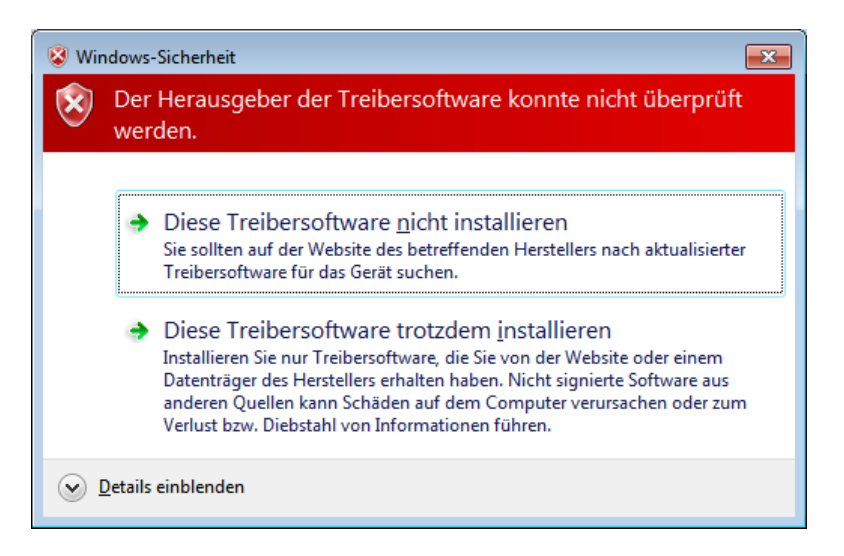

Der Treiber wird nun installiert und das Gerät ist anschließend einsatzbereit.

| I Treibersoftware aktualisieren - LED Message                            |   |
|--------------------------------------------------------------------------|---|
| Die Treibersoftware wurde erfolgreich aktualisiert.                      |   |
| Die Installation der Treibersoftware für dieses Gerät ist abgeschlossen: |   |
| LED Message                                                              |   |
|                                                                          |   |
|                                                                          |   |
|                                                                          |   |
|                                                                          |   |
| Schließen                                                                | ) |

# **Installation unter Windows XP oder 2000**

Unter Windows XP wird die heruntergeladene ZIP Datei mit dem Treiber entpackt und das Gerät angeschlossen. Es öffnet sich der Treiberassistent:

| Assistent für das Suchen neuer Hardware |                                                                                                    |  |
|-----------------------------------------|----------------------------------------------------------------------------------------------------|--|
|                                         | Willkommen                                                                                                    |  |
|                                         | Es wird nach aktueller und aktualisierter Software auf dem<br>Computer, auf der Hardwareinstallations-CD oder auf der<br>Windows Update-Website (mit Ihrer Erlaubnis) gesucht.<br><u>Datenschutzrichtlinie anzeigen</u> |  |
|                                         | Soll eine Verbindung mit Windows Update hergestellt werden,<br>um nach Software zu suchen?                                                                                                    |  |
|                                         | ◯ Ja, nur diese eine Mal<br>◯ Ja, und jedes <u>M</u> al, wenn ein Gerät angeschlossen wird<br>⊙ <u>Nein, diesmal nicht</u>                                                                                              |  |
|                                         | Klicken Sie auf "Weiter", um den Vorgang fortzusetzen.                                                                                                    |  |
|                                         | < <u>Zurück</u> <u>W</u> eiter > Abbrechen                                                                                                    |  |

Wir wählen "Nein, diesmal nicht".

| Assistent für das Suchen neuer Hardware |                                                                                                    |  |
|-----------------------------------------|----------------------------------------------------------------------------------------------------|--|
|                                         | Mit diesem Assistenten können Sie Software für die folgende<br>Hardwarekomponente installieren:<br>LED Message |  |
|                                         | < <u>∠</u> urück <u>W</u> eiter > Abbrechen                                                                    |  |

Dann "Software von einer Liste oder bestimmten Quelle installieren".

| Assistent für das Suchen neuer Hardware                                                                                                    |                                                                               |
|----------------------------------------------------------------------------------------------------|-------------------------------------------------------------------------------|
| Wählen Sie die Such- und Installationsoptionen.                                                                                                    |                                                                               |
| Diese Quellen nach dem zutreffendsten Treiber durchsuchen<br>Verwenden Sie die Kontrollkästchen, um die Standardsuche zu erweitern oder<br>einzuschränken. Lokale Pfade und Wechselmedien sind in der Standardsuch<br>einberöffen Der zutreffendete Treiber wird instelliert                                    | Ordner suchen                                                                 |
| Wechselmedien gurchsuchen (Diskette, CD,) Eolgende Quelle ebenfalls durchsuchen: D:\ Dicht suchen, sondern den zu installierenden Treiber selbst wählen Verwenden Sie diese Option, um einen Gerätetreiber aus einer Liste zu wähle nicht garantiert, dass der von Ihnen gewählte Treiber der Hardware am beste | Wählen Sie den Ordner, der die Treiber für die<br>Hardwarekomponente enthält. |
|                                                                                                    | OK Abbrechen                                                                  |

Der Radiobutton "Diese Quellen nach dem zutreffendsten Treiber durchsuchen" wird ausgewählt, außerdem die Checkbox "Folgende Quelle ebenfalls durchsuchen". Wir klicken auf den Button "Durchsuchen" und wählen den Ordner, in den der Treiber zuvor entpackt wurde. Nach Bestätigung mit "OK" und "Weiter" wird der Treiber gesucht und installiert.

| Assistent für das Suchen neuer Hardware |                                                                 |  |
|-----------------------------------------|-----------------------------------------------------------------|--|
|                                         | Fertigstellen des Assistenten                                   |  |
|                                         | Die Software für die folgende Hardware wurde installiert:       |  |
|                                         | LED Message                                                     |  |
|                                         | Klicken Sie auf "Fertig stellen", um den Vorgang abzuschließen. |  |
|                                         | < Zurück Fertig stellen Abbrechen                               |  |

Das Gerät ist nun einsatzbereit.